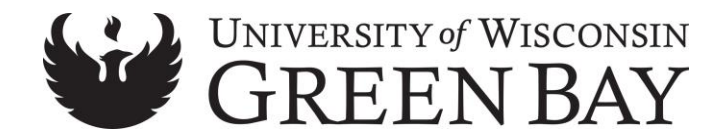

# Vehicle Use Agreement (VUA) Instructions

## Before starting, please note the following:

- Please allow up to <u>10 business days</u> for processing a VUA.
  - Failure to follow the instructions below may delay processing for an additional 10 business days.
- Any employee, student, or volunteer who will be driving a vehicle, whether that is personally owned, University owned, or rented on university business <u>must be authorized to drive</u> and <u>must complete the online Vehicle Use Agreement (VUA)</u>.
  - For volunteers, please contact the Campus Coordinator at <u>vaneremt@uwgb.edu</u> or call 920-465-2693.
- All VUA's that do not have the proper attachments or have missing supervisor information will be denied until proper information is provided.
- All student and out-of-state driver authorizations expire yearly on August 31<sup>st</sup>.
- All drivers are responsible for reviewing the policies on the Risk Management and Safety: Driver Authorization webpage under <u>Policies and Resources</u> prior to applying for a VUA.

## Step by Step Instructions

- 1. Have the following information ready prior to completing your VUA:
  - a. UWGB Username and Password
  - b. Driver's License Number
  - c. Supervisor's name and email address
  - d. Your department's UDDS code (see step 7)
  - e. If you have an out-of-state driver's license or have less than 2 years driving experience with a Wisconsin license; you <u>must</u> upload a <u>notarized statement</u> OR driving abstract and a copy of the front and back of your current and valid driver's license.
    - i. Notarized statements are **free.** These can be notarized by contacting Human Resources at x2390 and asking for a Notary on campus.
    - ii. Driver abstracts may be obtained from your state's Department of Motor Vehicles Office (DMV) for a small fee.
- 2. To begin the online VUA process, login to the Enterprise Fleet Management System
  - a. If you get this screen, select **click here**, otherwise continue to step 2.b.

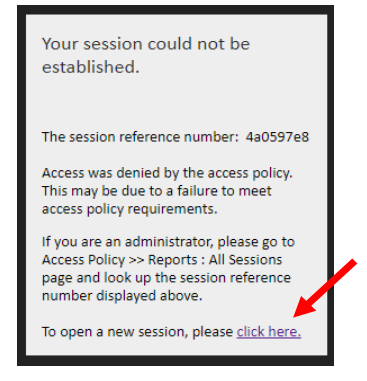

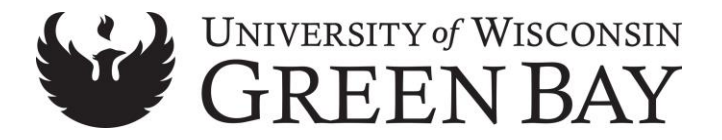

- b. Select **UW** for *Select type of employee* and then click **Logon**
- c. Select UW Green Bay for UW Campus and then click Logon

| Enterprise F              |
|---------------------------|
| FLEET PORTAL              |
| UW Campus<br>UW Green Bay |
| Logon                     |

- d. Enter your Username and Password and then click Login
- 3. Once you get to this screen, select Vehicle Use Agreement.

| New Fleet Driver                                                                       | Reservation                                                                                                    | Mileage Entry                                       |  |  |  |  |
|----------------------------------------------------------------------------------------|----------------------------------------------------------------------------------------------------|-----------------------------------------------------|--|--|--|--|
| Fleet Policies<br>Vehicle Use Agreement                                                | Rent a vehicle from one of the State<br>Fleets                                                                       | Report mileage for your agency's<br>leased vehicles |  |  |  |  |
| State Agency Supervisor's VUA View                                                     |                                                                                                    | Mileage Entry FAQs                                  |  |  |  |  |
| DOT Safety Tin                                                                         | of the Month                                                                                                    | A                                                   |  |  |  |  |
| Crashes between deer and vehicles typical                                              | Crashes between deer and vehicles typically peak in fall months. To avoid crashes                                    |                                                     |  |  |  |  |
| and injuries, buckle up, slow down and c<br>appears suddenly, it's generally safest to | Information                                                                                                    |                                                     |  |  |  |  |
| the deer. Swerving suddenly can                                                        | Find information about policies, fleet<br>procedures, maintenance guidance,<br>helpful driving tips and fleet forms. |                                                     |  |  |  |  |
|                                                                                        |                                                                                                    |                                                     |  |  |  |  |

- 4. If this is your first time completing a VUA, skip this step and continue to step 5
- 5. If you are completing a VUA for a second time, or for another University, you will need to select **Sign a New VUA**.

| A Back to Home        | VUA Status: Approved Print My VUA Sign a New VUA |
|-----------------------|--------------------------------------------------|
| Vehicle Use Agreement |                                                  |

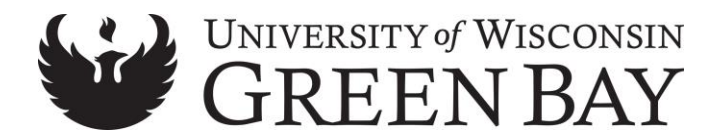

a. If you get a pop-up that asks "By continuing your existing VUA will be deactivated. Do you wish to continue?", select **OK** 

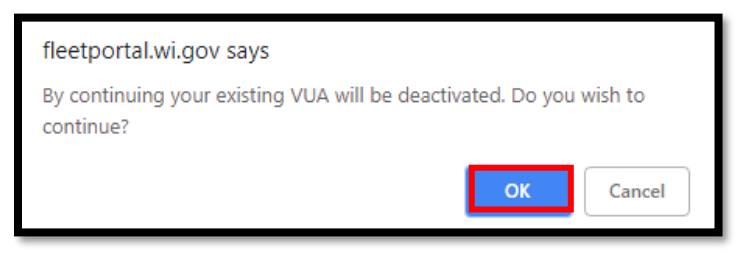

6. If you have an <u>out-of-state driver's license</u> or have less than two years driving experience with a Wisconsin license; you <u>must</u> upload a **driving abstract** or <u>notarized statement</u> and a **copy of the front** *and* **back of your current and valid driver's license** at this step, otherwise your VUA will be denied.

| Vehicle Us                                                                                                    | se Agreement                                                                                                    |                                                                                                    |                                                                                                    |                                             |
|----------------------------------------------------------------------------------------------------|----------------------------------------------------------------------------------------------------|----------------------------------------------------------------------------------------------------|----------------------------------------------------------------------------------------------------|---------------------------------------------|
| Instructions                                                                                                    |                                                                                                    |                                                                                                    |                                                                                                    |                                             |
| All State Employees and U                                                                                              | JW System employees, students &                                                                                                    | volunteers driving a state-owned veh                                                                                                    | nicle must complete this form.                                                                                                    |                                             |
| <ul> <li>State employees wh<br/>driver's license.</li> <li>UW System employ<br/>drive for business prime</li> </ul>    | to choose not to sign this agreement<br>ees, volunteers and students must<br>urposes.                                                                                                    | ent may use their personal vehicle for the theorem the theorem and approved VUA are the theorem and approved VUA are the theorem and the theorem and theorem and the theorem and theorem and theorem and the theorem and the theorem and theorem and the theorem and theorem and the theorem and the theorem a | state business, if they are authorized by their agency and meet all applicable driver authorization requirement                                                               | and have a valid<br>s of their campus to    |
| The employee or UW Syst                                                                                                | em student's immediate supervisor                                                                                                    | r and the agency's fleet coordinator w                                                                                                    | ill be notified when the form is completed.                                                                                                    |                                             |
| If any information provided fleet coordinator.                                                                         | I on this form should change, it is th                                                                                                    | he employee's responsibility to promp                                                                                                    | otly update their information. If you have any questions                                                                                                    | , please contact your                       |
| Out of State Driver's Lice<br>Driver's with an out of state<br>driver's with less than two<br>upload these documents u | ense or Less than Two Years Driv<br>e driver's license, must provide a driver's license, must provide a driver<br>years driving history, must also pro<br>sing the fields below by clicking on | ving History:<br>triving abstract from that state showin<br>ovide a driving abstract from the other<br>of Select File to locate the documents of                                                                                                    | g the last two years driving history and their driver's lid<br>r state showing the last two years driving history and d<br>on a local drive. Only PDF files will be accepted. | cense. Wisconsin<br>river's license. Please |
|                                                                                                    | Select File                                                                                                    |                                                                                                    | Select File                                                                                                    |                                             |

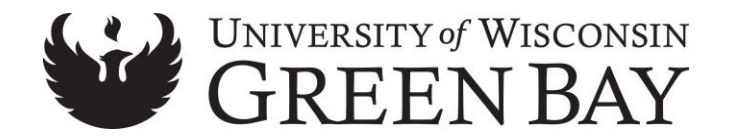

- 7. Please complete all fields, including the supervisor's name and email.
  - a. Make sure that you have UW GREEN BAY selected for the UW Campus field.
  - b. For *UW USSD Code* type **UD** in the box and click the drop-down arrow. This will give you a listing of the UDDS codes to select from. Please select the UD code that makes the most sense. If you do not know, ask your department, or select **UD**.

| Driver Information                                      |                                                     |                          |
|---------------------------------------------------------|-----------------------------------------------------|--------------------------|
| First Name<br>Jamie                                     | Last Name<br>Whitcome                               | Middle Initial           |
| Date of Birth (mm/dd/yyyy)*                             | Email*<br>whitcojl@uwec.edu                         |                          |
| License State* Driver Licen WI                          | 156* (Format: H999-9999-9999-99 for WI DL)          |                          |
| UW Campus*                                              | UW UDDS Code* (Please start entering in field below | to see list of codes)    |
| UW EAU CLAIRE                                           |                                                     | •                        |
| If you are a UW Student please check the box $\ \ \Box$ | If you are a UW Volunt                              | eer please check the box |
| Supervisor Email                                        | Supervisor Name                                     |                          |
|                                                         |                                                     |                          |
|                                                         |                                                     |                          |

8. Read each of the *Employee Agreements* and **check the boxes** if you agree

| Employee Agreement                                                                                                    |
|----------------------------------------------------------------------------------------------------|
| I acknowledge that I have received and/or read a copy of the statewide Fleet Driver and Management Policies and Procedures I understand the contents and agree to comply with the policies. Failure to comply is considered a violation of work rules.                                                                                                    |
| As a condition of my driving a state-owned vehicle, I agree to a check of my driving record on a periodic basis.                                                                                                    |
| I further agree to immediately inform my supervisor and agency fleet manager/coordinator of any negative change in the status of my driving record. I will also inform them<br>in writing whenever I become disqualified under state fleet policies. Changes include but are not limited to OWI/DUI citation, license revocation, restriction or suspension.<br>Failure to report such changes may result in the revocation of the privilege of driving a state-owned vehicle and discipline up to and including termination. |
| I acknowledge that I meet the stated minimum standards.<br>An employee may be allowed to drive a state-owned/leased vehicle if all of the following minimum standards are met:                                                                                                    |
| <ul> <li>Must have a valid driver license</li> <li>Must have a minimum of two years licensed driving experience, and</li> <li>Must be eighteen (18) years of age</li> </ul>                                                                                                    |
| I acknowledge that my driving record does not reflect any of the listed conditions.<br>An employee may not be able to drive a state-owned vehicle if their driving record reflects any of the following conditions:                                                                                                    |
| <ul> <li>Three (3) or more moving violations and/or at fault accidents in the past two (2) years</li> <li>An OWI or DUI violation within the past year (OWI/DUI violations are for operating a vehicle while under the influence of an intoxicant, controlled substance or other drug.)</li> <li>A current Suspension or Revocation of the driver license</li> </ul>                                                                                                    |

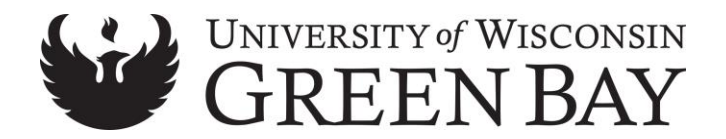

9. Electronically sign and date and then click Submit

| Signature                                                                                                    |                                                                                              |
|----------------------------------------------------------------------------------------------------|----------------------------------------------------------------------------------------------|
| The Department of Administration requires that you certify your Vehicle Use Agreeme<br>above information is accurate and true. | nt by submitting an electronic signature. By electronically signing this VUA, I certify that |
| Please type your name (Electronic Signature)*                                                                                  | Today's Date <sup>*</sup>                                                                    |
|                                                                                                    | Submit Cancel                                                                                |

Your supervisor will receive an email notification when you have completed the Vehicle Use Agreement and when it is approved. If by some reason you do not receive an automated email, check you Spam or Junk Mail. If there is not an email there, then you have not fully submitted your request. Go back into the Vehicle Use Agreement and make sure it is fully submitted.

If you have any questions, please contact your VUA Coordinator at: 920-465-2693

vaneremt@uwgb.edu

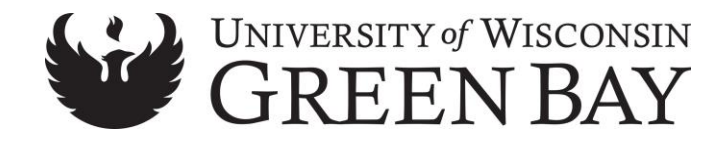

## **Checking VUA Status**

If you want to manually check to see if your VUA has been approved:

- 1. Go to Enterprise Fleet Management System and login
  - a. Select **UW** for *type of employee* and then click **Logon**
  - b. Select UW Green Bay for UW Campus and then click Logon
  - c. Enter your Username and Password and then click Login
- 2. Under *Reports* choose **Driver Summary**
- 3. Enter the **First** and **Last** *Name in* the search field and then select **View Report**.
- 4. If you have been approved, you will see Yes for *Active* and Approved for *Status*.
  - a. Approvals may take up to 10 business days

| Driver Summary                                                |            |        |                 |          |          |                          |                        |                      |                    |
|---------------------------------------------------------------|------------|--------|-----------------|----------|----------|--------------------------|------------------------|----------------------|--------------------|
| First Name     tracy     Last Name     View Report       UDDS |            |        |                 |          |          |                          |                        |                      |                    |
| I4 4 1 of 1 ▷ ▷I Φ Find   Next 및 • ۞<br>UW Driver Summary     |            |        |                 |          |          |                          |                        |                      |                    |
| Last Name                                                     | First Name | Active | Department Name | UDDS     | Status   | VUA Deactivation<br>Date | VUA Expiration<br>Date | Certified Van Driver | Van Certified Date |
| Van Erem                                                      | Tracy      | Yes    | UW GREEN BAY    | UD020000 | Approved |                          |                        | No                   |                    |
| Record Count: 1 1 1 of 1                                      |            |        |                 |          |          |                          |                        |                      |                    |

a. If you have not been approved, you will see "No Data Available".

| Driver Summary                        |             |
|---------------------------------------|-------------|
| First Name tracy Last Name vanerem    | View Report |
| Id d 1 of 1 ▷ ▷I Φ Find   Next Id • ↔ |             |

## Additional Resources:

- WI Fleet Driver and Management Policies and Procedures Manual
  - Select UW, UW-Green Bay and sign in with your UWGB username and password.
- <u>UW System Vehicle Use and Driver Authorization Policy</u>
- <u>UWGB Driver Authorization and Vehicle Use</u>

## Questions?

If you have any questions, please contact your VUA Coordinator at:

920-465-2693

vaneremt@uwgb.edu